學生學雜費繳費單製作與銷帳作業說明

一、 每學期區分三階製作

- 1、舊生全額繳費單與新生繳費單(非延修生)。
  - A. 上學期舊生於8月1日起製作,新生於大考放榜日製作。
  - B. 下學期於期末考週製作。
- 2、延修生繳費單,於初選結果公告後製作。
- 3、加退選後繳費單,於加退選結果公告後製作。

## 依以下四步驟製作繳費單

Step 1 產生學生繳費基準

| 🔜 華梵大學教學務查 | 詢条統(含1042粤                         | 學生繳費):【系統開發組>林少]                           | 康】Version:                      |                                                       |                                                                  |
|------------|------------------------------------|--------------------------------------------|---------------------------------|-------------------------------------------------------|------------------------------------------------------------------|
| 學雜費處理 註繳報表 | 。 學生個人 管理                          | 理 教務資料                                     |                                 |                                                       |                                                                  |
|            | ■ F244001產生<br>作用區 –<br>應獲學生<br>舊生 | 主學生繳費基準 2016/4/18 〒<br>將库里<br>▼ ○ 延修生 ○ 一般 | 午 03:44:34<br>104 學牛第 2 學期<br>生 | <mark>時日始秋春2月24日(960803)版</mark><br>展月 成 <b>時記</b> 録描 |                                                                  |
|            | 新生<br>復学生<br>轉学生<br>應復学生           |                                            |                                 |                                                       | <ul> <li>○ 至約 ○ 一致主</li> <li>○ 延修生</li> <li>○ 查詢出轉人資料</li> </ul> |
|            |                                    |                                            |                                 |                                                       |                                                                  |
|            |                                    |                                            |                                 |                                                       |                                                                  |

## Step 2 產生學生繳費明細

| <mark>黑 華梵大學教學務查詢系統(含1042學生繳費)</mark><br>學雜費處理 註繳報表 學生個人 管理 教務資 | 【条統開發組>林少身<br>料 | ) Version:                        |                             |     |  |  |  |  |  |  |  |  |
|-----------------------------------------------------------------|-----------------|-----------------------------------|-----------------------------|-----|--|--|--|--|--|--|--|--|
| <b>11</b> 2016/019 天午 02:56-01                                  |                 |                                   |                             |     |  |  |  |  |  |  |  |  |
| 查詢&執行                                                           |                 |                                   |                             |     |  |  |  |  |  |  |  |  |
| 学雑書、住宿書 →<br>学雑書、住宿書 ●<br>査核與寫入獎助學金約44002 1                     |                 |                                   |                             |     |  |  |  |  |  |  |  |  |
| 初選應線學分費<br>加退選應線學分費<br>補住宿費                                     |                 |                                   |                             |     |  |  |  |  |  |  |  |  |
|                                                                 |                 |                                   |                             |     |  |  |  |  |  |  |  |  |
|                                                                 | 就 就<br>讀 讀 班級   | 繳 初 初 初 初 初<br>費 <u> </u>         |                             |     |  |  |  |  |  |  |  |  |
| 学牛 学期 学疏 姓名                                                     | 算 狀 代碼<br>份 態   | 【 基 観/ / / □ 院 授 罪<br>準 分 般 級 級 全 | 額/ ^ 院 校 非 異動者<br>学 般 級 級 全 | 異動日 |  |  |  |  |  |  |  |  |
|                                                                 |                 |                                   |                             |     |  |  |  |  |  |  |  |  |
|                                                                 |                 |                                   |                             |     |  |  |  |  |  |  |  |  |
|                                                                 |                 |                                   |                             |     |  |  |  |  |  |  |  |  |
|                                                                 |                 |                                   |                             |     |  |  |  |  |  |  |  |  |
| · 總費明細資料 · · · · · · · · · · · · · · · · · · ·                  |                 |                                   |                             |     |  |  |  |  |  |  |  |  |

Step3:繳費單作業

| 🔜 華梵大學教學務查詢条統(含1042學生繳費                      | 胄):【条統開發組>林少康】∀ersion: |
|----------------------------------------------|------------------------|
| 學雜費處理 註繳報表 學生個人 管理 教務                        | 資料                     |
| 🔜 F244004繳費單作業                               |                        |
| 作用區                                          |                        |
| <ul> <li>● 未出繳費單</li> <li>學雜費、住宿費</li> </ul> |                        |
| 學雜費,住宿費<br>可遵應數學分費<br>加退選應繳學分費<br>補住宿費       | 查詢繳費單資料 寫入資料庫          |
| 住宿雜費<br>減學雜費<br>補學雜費                         |                        |
|                                              |                        |
|                                              |                        |
|                                              |                        |
|                                              |                        |
|                                              |                        |
|                                              |                        |

Step4:繳費單媒體作業

| 華3  | <b>む</b> 大學                                    | 教學       | 務查詢条統   | (含1042 | 早生繳費) | 【条統開發組   |                                | ¥er  | sion: |      |          |        |        |       |       |         |             |         |         |         |
|-----|------------------------------------------------|----------|---------|--------|-------|----------|--------------------------------|------|-------|------|----------|--------|--------|-------|-------|---------|-------------|---------|---------|---------|
| 雜措  | 虚理                                             | 註總       | (報表) 學生 | 個人管理   | 里 教務資 | 料        |                                |      | _     |      |          | _      | _      | _     | _     | _       | _           | _       |         |         |
| a.  | F24                                            | 4005     | 教費單媒體   | 作業     |       |          |                                |      |       |      |          |        |        |       |       |         |             |         |         |         |
| Lr  |                                                |          |         |        |       |          |                                |      |       |      |          |        |        |       |       |         |             |         |         |         |
| ш   | 分類 批次異動日異動種類                                   |          |         |        |       |          | ✓ 學雜者 產生媒體-xlsx 產生媒體 董身份證字 就查詢 |      |       |      |          |        |        |       |       |         |             |         |         |         |
| Ш   | 學雜費、住宿費 ↓ 1050408 ↓ 學雜費、住宿費 初導機製化業 初導機製化業 前貸量量 |          |         |        |       |          |                                |      |       |      |          |        |        |       |       |         |             |         |         |         |
| Ш   |                                                |          |         |        |       |          |                                |      |       | _    |          |        |        |       |       |         |             |         |         |         |
|     | 初選應繳學分費<br>加退選應繳學分費<br>補任宿費                    |          |         |        |       |          | 大学8                            | φ.   |       |      | <u>-</u> |        |        |       |       | 1050410 |             |         |         |         |
|     | 住住庭                                            | 油費<br>雅費 |         |        |       |          |                                | 궽    | 혠     |      |          |        |        |       |       | 1050418 |             |         |         |         |
|     | 補學                                             | 雜費       |         | X媒體全   | 取消    |          |                                |      |       |      |          |        |        |       |       |         |             |         |         |         |
| Iп  |                                                |          |         |        |       |          |                                |      |       |      |          |        |        |       |       |         | 電           | 五台      | ß       |         |
|     |                                                | 選        | 學號      | 姓名     | 身份證   | 地址       | 年級                             | 院別代號 | 科系代號  | 班別代號 | 減免代號     | 就<br>貸 | 學<br>費 | 雜費    | 住宿費   | 寒暑假住宿費  | 學<br>分<br>費 | 腦及網路使用費 | 記言教學實習費 | 学生團體保險費 |
| lli | 1                                              |          | В       | 張      | A1297 | 108臺北市萬華 | 4                              | 1    | 02    | 1    | 57       | 35292  | 15620  | 5332  | 11000 | 0       | 0           | 700     | 0       | 340     |
|     | 2                                              |          | в       | 張      | A1297 | 108臺北市萬華 | 4                              | 1    | 02    | 1    | 57       | 0      | 0      | 0     | 0     | 0       | 0           | 700     | 0       | 233     |
|     | 3                                              | ₽        | в       | 詹      | N1253 | 221新北市汐止 | 4                              | 3    | 07    | в    |          | 0      | 0      | 0     | 0     | 0       | 0           | 700     | 0       | 0       |
|     | 4                                              |          | в       | 黃      | L2245 | 412臺中市大里 | 4                              | 2    | 09    | В    | 57       | 30088  | 14932  | 3016  | 8800  | 0       | 0           | 700     | 0       | 340     |
|     | 5                                              | ◄        | в       | Ξ      | A2278 | 231新北市新店 | 3                              | 2    | 04    | 1    | 51       | 24292  | 15620  | 5332  | 0     | 0       | 0           | 700     | 0       | 340     |
|     | 6                                              |          | в       | Ŧ      | A2278 | 231新北市新店 | 3                              | 2    | 04    | 1    | 51       | 0      | 0      | 0     | 0     | 0       | 0           | 700     | 0       | 0       |
|     | 7                                              | ₽        | в       | 蔛      | F2290 | 241新北市三重 | 3                              | 3    | 06    | 1    | 50       | 3233   | 0      | 0     | 0     | 0       | 0           | 700     | 0       | 233     |
|     | 8                                              |          | в       | 吳      | FD034 | 223新北市石碇 | 2                              | 3    | 07    | A    |          | 57010  | 37330  | 7540  | 8800  | 0       | 0           | 700     | 0       | 340     |
|     | 9                                              |          | Burrowe | 吴。     | P1237 | 654雪林縣四湖 | 2                              | 1    | 10    | в    |          | 55720  | 39050  | 13330 | 0     | 0       | lo          | 700     | 0       | 340     |

Step4:上傳合庫繳費平台

- 二、 學生銷帳作業
  - 1、校內銷帳
    - i. 學生個人→個人繳費增減與銷帳功能

|                                     | 人增減                            |             |        |           |     |              |               |           |            | _           | _       |        |
|-------------------------------------|--------------------------------|-------------|--------|-----------|-----|--------------|---------------|-----------|------------|-------------|---------|--------|
| 姓名:黃 生別::<br>學期別 <mark> 1042</mark> | 女 班級:美術系文系<br>▼ 學號: E<br>■   除 | 1段計組四年)<br> | 波 狀態:在 | 校生<br>増減1 | 查詢  |              | 學生姓名          | S:<br>學號查 | <b>i</b> ŋ | -           |         |        |
| 學號                                  | P0100010                       |             | 學年     | 學期        | 學號  | 増減<br>項目     | 費用項目          | 增項金額      | 減項金額       | 待繳或待<br>退金額 | 費用日期    | 異動     |
|                                     | line to                        |             | 104    | 2         | BO  | 應收           | 學費            | 37,330    | 0          | 37,330      | 1050108 | Teste: |
| 增減項目                                | 減免                             |             | 104    | 2         | BO  | 應收           | 雜費            | 7,540     | 0          | 44,870      | 1050108 | Teste  |
|                                     | 林曲                             |             | 104    | 2         | BO  | 應收           | 學生團體保險費       | 340       | 0          | 45,210      | 1050108 | Teste  |
| 費用項目                                |                                |             | 104    | 2         | BO  | 應收           | 電腦及網路使用費      | 700       | 0          | 45,910      | 1050108 | Teste  |
| 全額                                  | 4524                           |             | 104    | 2         | B0  | 應收           | 宿舍費           | 8,800     | 0          | 54,710      | 1050108 | Teste  |
| TT NK                               | /*                             |             | 104    | 2         | BO  | 已繳           | 繳學雜費          | 0         | 933        | 53,777      | 1050303 | 高月     |
| 銷帳項目                                | 線學雜費                           |             | 104    | 2         | B0  | 減免           | 學費            | 0         | 22,398     | 31,379      | 1050407 | 陳怡     |
|                                     | P                              | <b> </b>    | 104    | 2         | BO  | 減免           | 雜費            | 0         | 4,524      | 26,855      | 1050407 | 陳怡     |
| 應繳金額                                | 26855                          |             |        | 沙油白       | 91  |              |               |           |            |             |         |        |
| 銷帳金額                                | 26855                          |             |        |           |     | B-1-2-40-631 | 金<br>曲455%4E0 |           |            |             |         |        |
| 待繳金額                                | 0                              |             |        |           | 283 | 進1] 微学       | 金茸口/\$PM6、    |           |            |             |         |        |
| 列印繳費證明單                             | 銷帳存檔                           |             |        |           |     | 是(Y)         | 否(N)          |           |            |             |         |        |
|                                     |                                |             |        |           |     |              |               |           |            |             |         |        |
|                                     |                                |             |        |           |     |              |               |           |            |             |         |        |

- 2、合庫銷帳轉入
  - i. 學生個人→轉入學生銀行繳款

| F244060轉入合庫檔(整批銷帳)<br>新論與列印                        |                                        |                                                                                                    |                                        |                                              |                                 |                                              |                                      |                                       |                                        |
|----------------------------------------------------|----------------------------------------|----------------------------------------------------------------------------------------------------|----------------------------------------|----------------------------------------------|---------------------------------|----------------------------------------------|--------------------------------------|---------------------------------------|----------------------------------------|
| A1.讀取合庫檔案(單一檔) B1:載入                               | 、合庫檔案(資                                | 料夾讀取) 學期                                                                                                    | 選择 🔟                                   | J42 💌                                        |                                 |                                              |                                      |                                       |                                        |
| <u></u>                                            | ↓                                      | <br>入帳                                                                                                    | 起选日期 🛙                                 | 50110 💌                                      | 1050411                         | •                                            |                                      |                                       |                                        |
| C.存入資料庫(銷帳作業) ←                                    | B2:產生資料                                | 4                                                                                                    | #曹銀行未銷帳#                               | 14日10日 一 一 一 一 一 一 一 一 一 一 一 一 一 一 一 一 一 一 一 | 银行已销帳明細                         | 5160 I                                       |                                      |                                       |                                        |
| <sup>取404大3343年</sup><br>上处建设工班举分费销帳               |                                        |                                                                                                    |                                        |                                              |                                 |                                              |                                      |                                       |                                        |
| D:\合庫銷帳檔\PAYBP1.xks.XLS                            |                                        | 銷帳編號                                                                                                    | 流水號                                    | 部別                                           | 院別                              | 科条                                           | 年級                                   | 班級                                    | 學                                      |
| D.1合庫銷帳檔\PAYBP3.xks.XLS                            | ▶1                                     | 00840311000101                                                                                                    | 1                                      | в                                            | 1                               | 01                                           | 1                                    | A                                     | BOO                                    |
| D:\合庫銷帳檔\PAYBP4.xls.XLS                            | 2                                      | 00840311020106                                                                                                    | 2                                      | в                                            | 1                               | 01                                           | 1                                    | A                                     | BO                                     |
| D'\合庫銷帳檔\PAYMP1_xks.XLS<br>D'\合庫銷帳檔\PAYMP1_xks.XLS | 3                                      | 00840311040100                                                                                                    | 3                                      | в                                            | 1                               | 01                                           | 1                                    | A                                     | B04                                    |
| D:\合庫銷帳檔\PAYMP3.xk.XLS                             | 4                                      | 00840311040100                                                                                                    | 4                                      | в                                            | 1                               | 01                                           | 1                                    | A                                     | B04                                    |
| D\合庫銷帳檔\PAYMP5.xks.XLS<br>D\合庫銷帳檔\PAYMP1.vks.VLS   | 5                                      | 00840311040100                                                                                                    | 5                                      | в                                            | 1                               | 01                                           | 1                                    | A                                     | B04                                    |
| D:合庫銷帳檔\PAYWP5.xb.XLS                              | 6                                      | 00840311040100                                                                                                    | 6                                      | в                                            | 1                               | 01                                           | 1                                    | A                                     | B04                                    |
| D:\合庫銷帳檔\PAYDP1.xks.XLS                            | 7                                      | 00840311040100                                                                                                    | 7                                      | в                                            | 1                               | 01                                           | 1                                    | A                                     | B04                                    |
| D:\合庫到帳檔\PAYDP5.xls.XLS                            | 8                                      | 00840311040100                                                                                                    | 8                                      | в                                            | 1                               | 01                                           | 1                                    | A                                     | B04                                    |
|                                                    | 9                                      | 00840311040100                                                                                                    | 9                                      | в                                            | 1                               | 01                                           | 1                                    | A                                     | B04                                    |
|                                                    | S                                      | _                                                                                                    |                                        |                                              |                                 |                                              | 1                                    | A                                     | B04                                    |
|                                                    | 10                                     | 00840311040100                                                                                                    | 10                                     | B                                            | 1                               | 101                                          | 1                                    |                                       |                                        |
|                                                    | 10<br>11                               | 00840311040100                                                                                                    | 10                                     | B                                            | 1                               | 01                                           | 1                                    | A                                     | B04                                    |
|                                                    | 10<br>11<br>12                         | 00840311040100<br>00840311040100<br>00840311040101                                                                         | 10<br>11<br>12                         | B<br>B<br>B                                  | 1 1 1                           | 01 01 01                                     | 1                                    | A                                     | B04                                    |
|                                                    | 10<br>11<br>12<br>13                   | 00840311040100<br>00840311040100<br>00840311040101<br>00840311040101                                                       | 10<br>11<br>12<br>13                   | B<br>B<br>B<br>B                             | 1<br>1<br>1<br>1                | 01 01 01 01                                  | 1 1 1                                | A<br>A<br>A                           | B04<br>B04<br>B04                      |
|                                                    | 10<br>11<br>12<br>13<br>14             | 00840311040100<br>00840311040100<br>00840311040101<br>00840311040101<br>00840311040101                                     | 10<br>11<br>12<br>13<br>14             | B<br>B<br>B<br>B<br>B                        | 1<br>1<br>1<br>1<br>1           | 01 01 01 01 01 01 01 01                      | 1<br>1<br>1<br>1<br>1                | A<br>A<br>A<br>A                      | B04<br>B04<br>B04<br>B04               |
|                                                    | 10<br>11<br>12<br>13<br>14<br>15       | 00840311040100<br>00840311040100<br>00840311040101<br>00840311040101<br>00840311040101<br>00840311040101                   | 10<br>11<br>12<br>13<br>14<br>15       | B<br>B<br>B<br>B<br>B<br>B<br>B              | 1<br>1<br>1<br>1<br>1<br>1      | 01<br>01<br>01<br>01<br>01<br>01<br>01       | 1<br>1<br>1<br>1<br>1<br>1           | A<br>A<br>A<br>A<br>A                 | B04<br>B04<br>B04<br>B04<br>B04        |
|                                                    | 10<br>11<br>12<br>13<br>14<br>15<br>16 | 00840311040100<br>00840311040100<br>00840311040101<br>00840311040101<br>00840311040101<br>00840311040101<br>00840311040101 | 10<br>11<br>12<br>13<br>14<br>15<br>16 | B<br>B<br>B<br>B<br>B<br>B<br>B              | 1<br>1<br>1<br>1<br>1<br>1<br>1 | 01<br>01<br>01<br>01<br>01<br>01<br>01<br>01 | 1<br>1<br>1<br>1<br>1<br>1<br>1<br>1 | A A A A A A A A A A A A A A A A A A A | B04<br>B04<br>B04<br>B04<br>B04<br>B04 |

- ii. 單一檔案轉入操作,A1→C
- iii. 全部檔案轉入操作,A1→B2→C
  - 1. 下載合庫繳費媒體檔
  - 2. 重新命名檔案名稱

第1碼:B、M、W、D

第2、3碼:P1(學雜費)、P2(學雜費2)、P3(住宿費)、

P4(補住宿費)、P5(學分費)、P6(補學分費)

- 3. 存入D:/ 合庫下載銷帳檔
- 三、 換單作業(繳費單異動)

- 1、作業時機:學生減免異動、就貸異動(不可貸)、外國學生保費、 獎助(石碇居民優惠、外國學生優惠、獅子王獎金等)、住宿 與補住宿異動、第三階段加退選應繳學分費異動。
- 2、繳費單作業→選擇已出繳費單

| 學雜費處理 註繳報表   | 學生個人 管理 教務資料           |  |
|--------------|------------------------|--|
| _            |                        |  |
| 🔜 F244004繳費單 | 作業                     |  |
| 作用區 ———      |                        |  |
| ○ 未出繳費單      | 學雜費、住宿費                |  |
| ⊙ 已出繳費單      | 加退選應繳學分費 ▼             |  |
|              |                        |  |
|              | 補住宿異動<br>不可就貸異動        |  |
|              | 減免異動<br>補助異動。          |  |
|              | 学分費異朝<br>加退選應繳學分費<br>▼ |  |
|              |                        |  |
|              |                        |  |
|              |                        |  |
|              |                        |  |
|              |                        |  |
|              |                        |  |
|              |                        |  |
|              |                        |  |
|              |                        |  |
|              |                        |  |
|              |                        |  |
|              |                        |  |

- 3、繳費單媒體作業,產生媒體上傳至合庫換單。
- 4、注意事項:若學生已開始繳費則需查詢是否已銷帳,若已銷帳

同一科目則不需上傳,修改媒體檔進行多退少補處理。

四、 退費作業

學雜費處理→退費作業

|                     |                                           |                        |              |                                                     | Zéz Edenikol                                   |                        |                        |                              |                                          |                              |                                                |                                              |                                    |                       |
|---------------------|-------------------------------------------|------------------------|--------------|-----------------------------------------------------|------------------------------------------------|------------------------|------------------------|------------------------------|------------------------------------------|------------------------------|------------------------------------------------|----------------------------------------------|------------------------------------|-----------------------|
| 學雜費層                | 處理                                        | 註繳報表                   | 學生個人         | 管理教                                                 | 扮真科                                            |                        |                        |                              |                                          |                              |                                                |                                              |                                    |                       |
| <mark>: F</mark> 24 | 4007                                      | 退費作業                   |              |                                                     |                                                |                        |                        |                              |                                          |                              |                                                |                                              |                                    | - 🗆 🗵                 |
| 一作用                 | 作用區                                       |                        |              |                                                     |                                                |                        |                        |                              |                                          |                              |                                                |                                              |                                    |                       |
| 貸                   | 貸款區別: 有貸款-不含書本費與多貸 ▼ 計算過費                 |                        |              |                                                     |                                                |                        |                        |                              |                                          |                              |                                                |                                              |                                    |                       |
|                     |                                           |                        |              |                                                     |                                                |                        |                        |                              |                                          |                              |                                                |                                              |                                    |                       |
| •                   | <ul> <li>● 全部 ○ 有局帳號 ○ 無局帳號 列印</li> </ul> |                        |              |                                                     |                                                |                        |                        |                              |                                          |                              |                                                |                                              |                                    |                       |
| ż                   | 志和                                        | 酒: 退益                  | 轴巷           | -                                                   | 退款確認                                           | - 1                    |                        |                              |                                          |                              |                                                |                                              |                                    |                       |
| 28                  | 2.75<1 <del>2</del>                       |                        | - 4- LL JAC  | <u> </u>                                            |                                                |                        |                        |                              |                                          |                              |                                                |                                              |                                    |                       |
|                     |                                           |                        |              |                                                     |                                                |                        |                        |                              |                                          |                              |                                                |                                              |                                    |                       |
| v                   | v I                                       |                        |              | -                                                   |                                                | _                      |                        |                              |                                          |                              |                                                |                                              |                                    |                       |
| V                   | X                                         |                        |              |                                                     |                                                |                        |                        |                              |                                          |                              |                                                |                                              |                                    |                       |
| V                   | X<br>2                                    | 學號                     |              |                                                     | 科务                                             |                        | 斑                      | 身份字號                         | <b>学</b> 生                               | <b>學</b> 告                   |                                                | 應收                                           | 應補                                 | 應退                    |
| V                   | X<br>選                                    | 學號                     | 姓名           | 部別                                                  | 科条                                             | 年級                     | 班級                     | 身份字號                         | 學生                                       | 學生                           | 退費金額                                           | 應收<br>金額                                     | 應補<br>金額                           | 應退金額                  |
| _ ▼ _               | x<br>選<br>☑                               | 學號<br>E                | 姓名           | 部別                                                  | 科条<br>電子条                                      | 年級                     | 班<br>級<br>1            | 身份字號<br>Pl                   | 學生<br>局號<br>031                          | 學生<br>帳號<br>2                | 退費<br>金額<br><b>42,580</b>                      | 應收<br>金額<br>53420                            | 應補<br>金額<br>9800                   | 應退<br>金額<br>530       |
| ▼<br>▶1<br>2        | X<br>選<br>又                               | 學號<br>E<br>E           | 姓名<br>?      | 部<br>別<br>大學部<br>大學部                                | 科系<br><b>電子系 …</b><br>環設系 …                    | 年級<br>5<br>4           | 班級<br>1<br>A           | 身份字號<br><mark>門</mark><br>Q: | 學生<br>局號<br>031<br>244                   | 學生<br>帳號<br>2<br>0           | 退費<br>金額<br><b>42,580</b><br>1,600             | 應收<br>金額<br>53420<br>12940                   | 應補<br>金額<br><mark>9800</mark><br>0 | 應退<br>金額<br>530<br>16 |
| ▼<br>▶1<br>2<br>3   | X<br>選<br>マ<br>マ                          | 學號<br>E<br>E           | 姓名<br>7<br>3 | 部<br>別<br>大學部<br>大學部<br>大學部                         | 科条<br><b>電子系 …</b><br>環設系 …<br>中文系 …           | 年級<br>5<br>4<br>3      | 班級<br>1<br>A<br>1      | 身份字號<br>F1<br>Q:<br>F2       | 登集     高號     244     244     244        | 學生<br>帳號<br>2<br>0<br>0      | 退費<br>金額<br>42,580<br>1,600<br>44,277          | 應收<br>金額<br>53420<br>12940<br>45910          | 應補<br>金額<br>9800<br>0<br>0         | 應退<br>金額<br>530<br>16 |
| ▼                   | X<br>選<br>V<br>V<br>V                     | 學號<br>E<br>E<br>E<br>E | 姓名<br>;<br>; | 部別       大學部       大學部       大學部       大學部          | 科系<br>電子系<br>環設系<br>中文系<br>建築系                 | 年級<br>5<br>4<br>3<br>1 | 班級<br>1<br>▲<br>1      | 身份字號<br>Q<br>Q:<br>F2<br>S1  | 學生<br>局號<br>244<br>244<br>005            | 学生<br>帳號<br>2<br>0<br>0<br>0 | 退昔<br>金額<br>42,580<br>1,600<br>44,277<br>1,450 | 應收<br>金額<br>53420<br>12940<br>45910<br>54170 | 應補<br>金額<br>9800<br>0<br>0<br>0    | 應退<br>金額<br>16        |
| ▼<br>2<br>3<br>4    | X<br>選<br>又<br>又<br>又                     | 學號<br>E<br>E<br>E<br>E | 姓名<br>2<br>3 | 部       大學部       大學部       大學部       大學部       大學部 | 科系<br>電子 <u>系</u> …<br>環設系…<br>中文系…<br>建築系…    | 年級<br>5<br>4<br>3<br>1 | 班級<br>1<br>▲<br>1      | 身份字號<br>2<br>2<br>51         | <del>學生</del><br>局號<br>244<br>244<br>005 | 学生<br>帳號<br>2<br>0<br>0<br>0 | 退費<br>金額<br>42,580<br>1,600<br>44,277<br>1,450 | 應收<br>金額<br>53420<br>12940<br>45910<br>54170 | 應補<br>金額<br>9800<br>0<br>0<br>0    | 應退<br>金額<br>530<br>16 |
| ▼<br>2<br>3<br>4    | X<br>選<br>マ<br>マ                          | 學號<br>E<br>E<br>E      | 姓名<br>;<br>; | 部       大學部       大學部       大學部       大學部           | 科系<br>電子 <u>条</u> …<br>環設系 …<br>中文系 …<br>建築系 … | 年級<br>5<br>4<br>3<br>1 | 班級<br>1<br>▲<br>1<br>1 | 身份字號<br>F1<br>Q:<br>F2<br>S1 | <b>登生</b><br>局號<br>244<br>244<br>005     |                              | 退費<br>金額<br>42,580<br>1,600<br>44,277<br>1,450 | 應收<br>金額<br>12940<br>45910<br>54170          | 應補<br>金額<br>9800<br>0<br>0<br>0    | 應退<br>金額<br>530<br>16 |

## 學雜費處理→退費媒體

|   | F244        | 0082    | [生退費]         | 煤體            |          |              |             |           |            |           |                                         |                                         |                  | <u>-                                    </u> |
|---|-------------|---------|---------------|---------------|----------|--------------|-------------|-----------|------------|-----------|-----------------------------------------|-----------------------------------------|------------------|----------------------------------------------|
|   | -1作用値<br>學材 | ≞<br>運局 | 局號:           | 0300002808    |          | 學校郵周         | 뒝帳號:│       | 18125611  |            | <br>入帳日   | 期: 🔲 20                                 | 16年 4月20日                               | •                |                                              |
|   | 1.退款        | 作業      | 人員: [         | 皮承騰           | •        | 3.退款日期: 全部 🔽 |             |           |            |           | C <i>±i</i>                             | 0 <i>有局帳</i> 號                          | * C <i>#,6</i> % |                                              |
|   | 2.貸         | 款區      | 分: [          | 無貸款           | •        |              |             |           |            |           |                                         |                                         |                  |                                              |
|   | v v         | 1       | 刪除            | 1             |          |              |             |           |            |           | 參局媒體                                    | 列印题                                     | 費明細表             |                                              |
|   | Y X         |         | 入幅            | <br><br>      | (X3 B.E. |              | <b> </b> 容6 | 5.1.A.    | 年 研        |           | 一〇〇〇〇〇〇〇〇〇〇〇〇〇〇〇〇〇〇〇〇〇〇〇〇〇〇〇〇〇〇〇〇〇〇〇〇〇〇 | 一〇〇〇〇〇〇〇〇〇〇〇〇〇〇〇〇〇〇〇〇〇〇〇〇〇〇〇〇〇〇〇〇〇〇〇〇〇〇 | 退費               | <br>應收                                       |
|   | >1          | 温       | 百期<br>1050310 | 百期<br>1050225 | 学就       | 姓名           | 別<br>大學部    | 科奈<br>環設条 | 線 頿<br>2 A | 身份子號<br>F | 烏競<br>  031                             | · 帳競<br>05                              | 金額<br>8.800      | 签額<br>880                                    |
| ľ | 2           |         | 1050310       | 1050225       |          |              | 大學部         | 美術系       | 1 B        | F         | 244                                     | 13                                      | 8,800            | 880                                          |
|   | 3           |         | 1050310       | 1050225       |          | ] ]          | 大學部         | 美術系 …     | 1 B        | A         | 000                                     | 03                                      | 8,800            | 880                                          |
|   | 4           |         | 1050310       | 1050225       |          |              | 博士班         | 東研所…      | 2 1        | н         | 028                                     | 31                                      | 10,000           | 1000                                         |
|   | 5           |         |               | 1050225       |          |              | 大學部         | 工管条       | 2 A        | E         |                                         |                                         | 12,000           | 1200                                         |
|   |             |         |               |               |          |              |             |           |            |           |                                         |                                         |                  |                                              |
| I |             |         |               |               |          |              |             |           |            |           |                                         |                                         |                  |                                              |
| I |             |         |               |               |          |              |             |           |            |           |                                         |                                         |                  |                                              |
| I |             |         |               |               |          |              |             |           |            |           |                                         |                                         |                  |                                              |
|   |             |         |               |               |          |              |             |           |            |           |                                         |                                         |                  |                                              |
|   | •           |         |               |               |          |              |             |           |            |           |                                         |                                         |                  | •                                            |